## Jak zamówić zdjęcia z sesji?

## Wchodzimy w galerię:

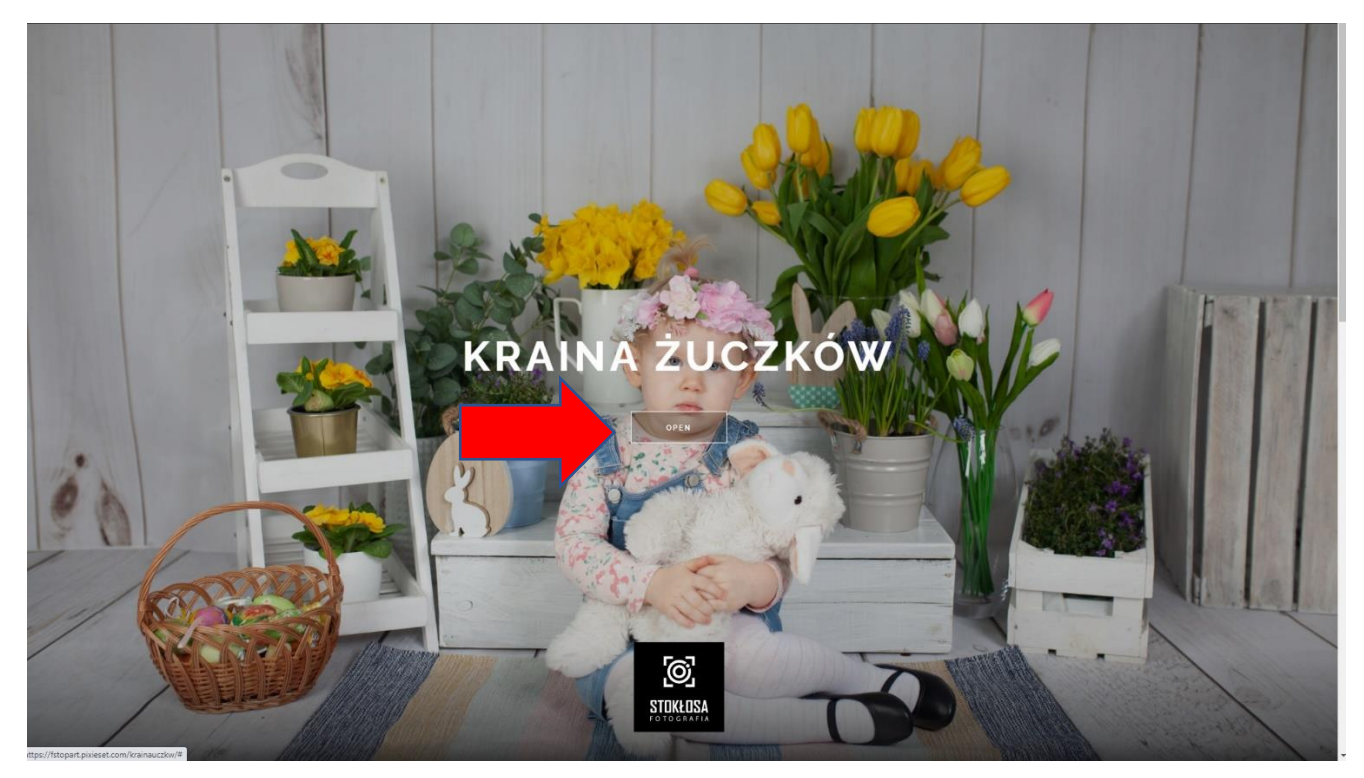

Wybieramy zdjęcia, które chcemy kupić przez kliknięcie w ikonkę serduszka 🚫 w rogu zdjęcia (ikonka pojawia się po najechaniu kursorem na zdjęcie):

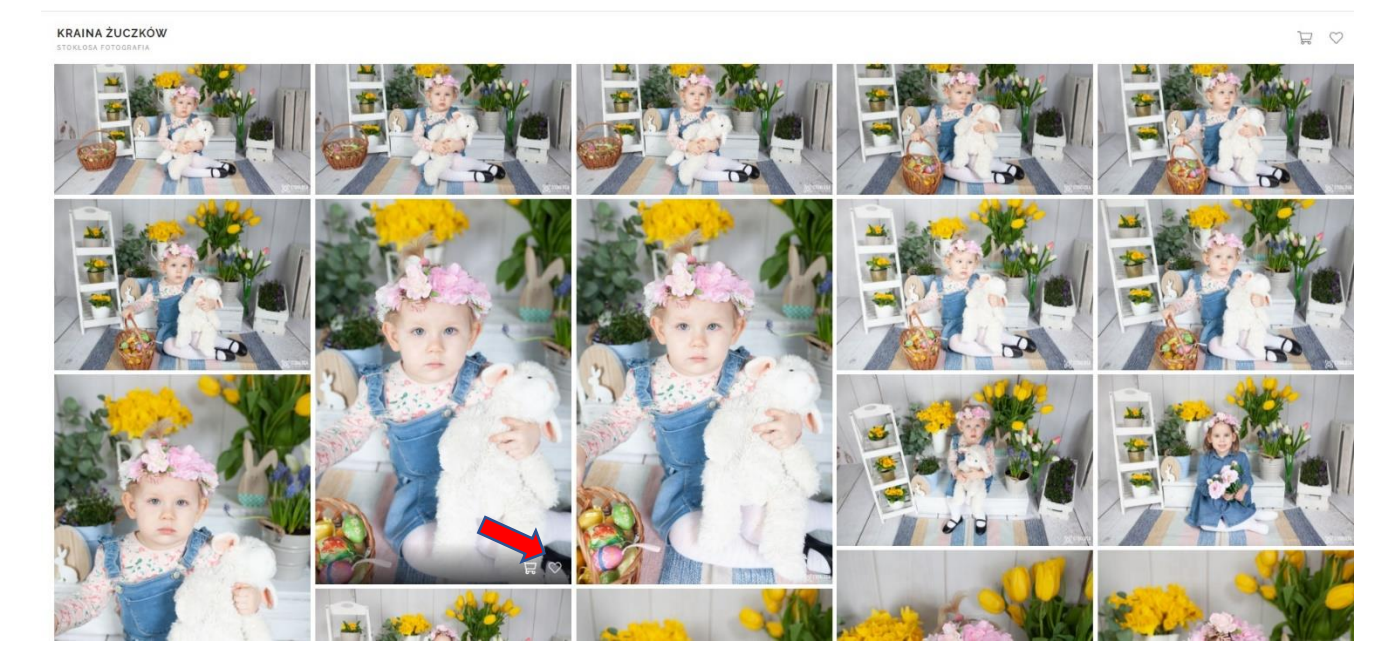

Po wybraniu zdjęć proszę kliknąć na ikonkę serduszka w górnym rogu strony:

KRAINA ŻUCZKÓW

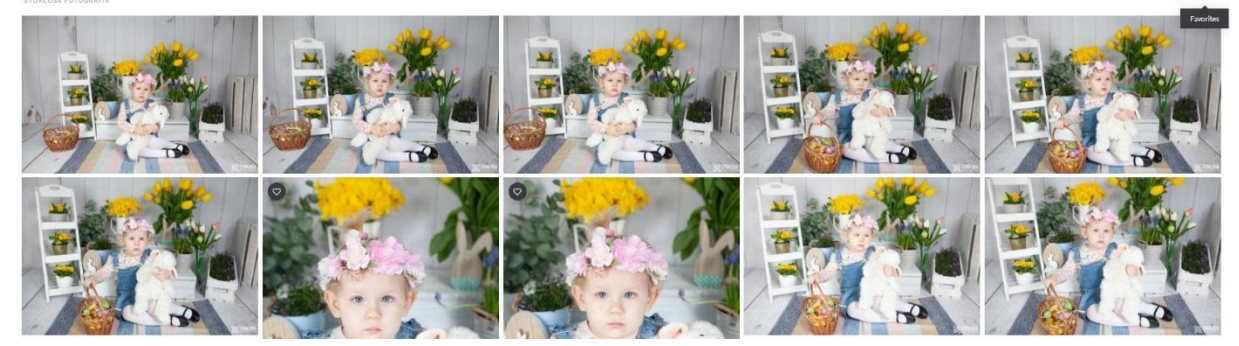

W ten sposób wchodzimy na listę wybranych przez nas zdjęć:

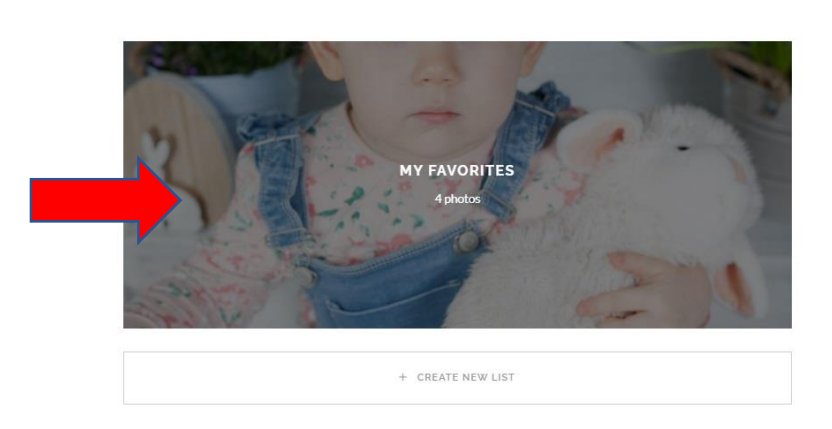

FAVORITES

Tutaj możemy kliknąć na ikonkę chmurki 🔵

## Proszę tutaj wpisywać dodatkowe odbitki i formaty jakie mamy zrealizować

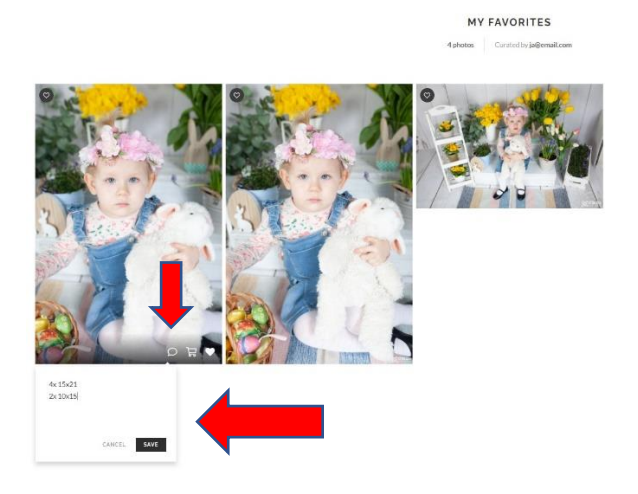

Po wpisaniu dodatkowego zamówienia proszę o kliknięcie na samolocik z papieru w prawym górnym rogu strony.

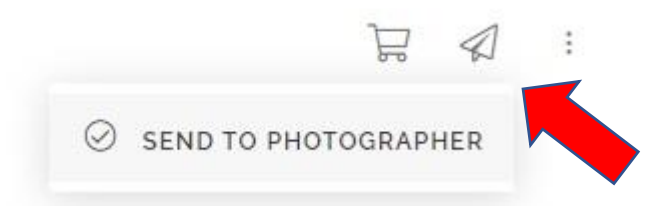

Możecie mi Państwo tutaj też zostawić jakąś wiadomość.

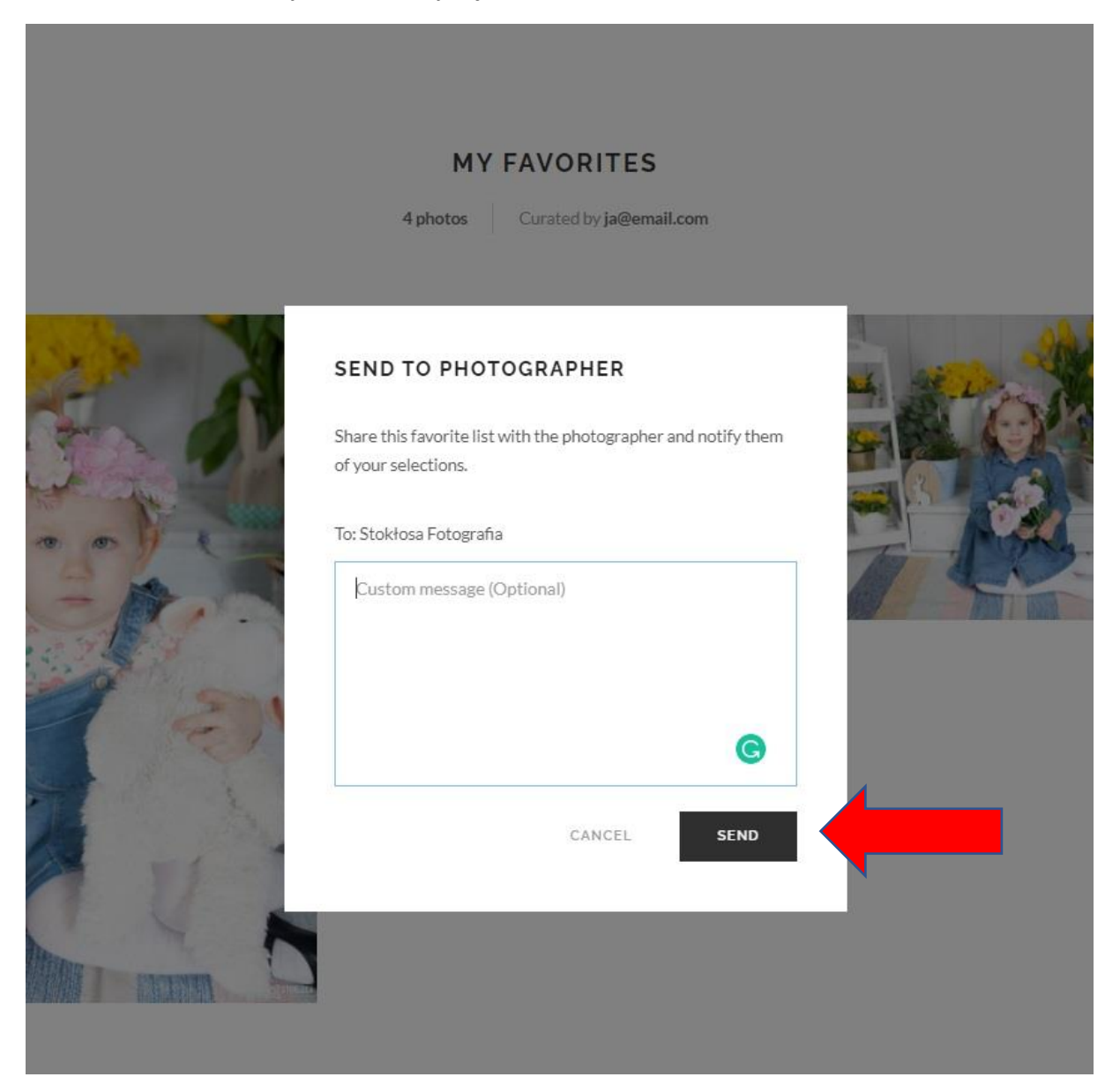